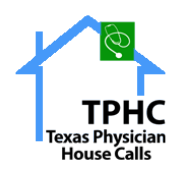

# Contents

| Welcome to Agency Portal | 2  |
|--------------------------|----|
| Home                     | 3  |
| Messages                 | 3  |
| Steps                    | 4  |
| Inbox                    | 4  |
| Sent messages            | 5  |
| New Message              | 6  |
| Message Type             | 7  |
| Patients                 | 7  |
| Attach Files             | 8  |
| Medical Records          | 8  |
| Steps:                   | 8  |
| My Account               | 11 |
| Demographics             | 11 |
| Manage Notifications     | 12 |
| Change Password          | 12 |
| Logout                   | 13 |

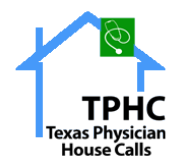

# Welcome to Agency Portal

- 1. Enter the URL https://agency.texashousecalls.com/ in browser
- 2. User is redirected to the agency's portal
- 3. Enter Username and Password shared via email by practice
- 4. Click "SIGN IN" button

| <b>TPHC</b><br>Texas Physician<br>House Calls | <b>New here?</b> Sign In and Discover the many great features of TPHC Primary |
|-----------------------------------------------|-------------------------------------------------------------------------------|
| User Name                                     |                                                                               |
| Password                                      |                                                                               |
| SIGN IN                                       |                                                                               |
| Forgot Password?                              | Home About Us Contact Us                                                      |

[Note: The Password should contain at least one uppercase letter, one lowercase letter & one special character]

|                               |                                                                                                    | 🛃 🗸 test2 🧕                                                                                                    |
|-------------------------------|----------------------------------------------------------------------------------------------------|----------------------------------------------------------------------------------------------------|
| Home                          |                                                                                                    | Home                                                                                                    |
| Messages                      |                                                                                                    |                                                                                                    |
|                               |                                                                                                    |                                                                                                    |
| 0<br>New Messages<br>Messages |                                                                                                    |                                                                                                    |
| Quick Links                   |                                                                                                    | Helpful Links                                                                                                    |
| Send a Message                | <b>Last Active Date</b><br>Login : 2021-05-24 03:30:26<br>Login : 2021-02-10 01:22:24                | > Helpful Links<br>> Help Line 972-639-5838                                                                                                    |
|                               | Home<br>Messages<br>©<br>New Messages<br>Messages<br>Messages<br>Username<br>test2<br>test2<br>test2 | Home     Messages   Image: Image: Ima |

5. The User is redirected to the Agency Portal Home Page

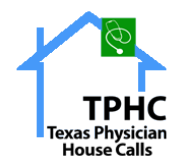

The following Menu options are listed in the Agency Portal:

- Home
- Messages
- Medical Records
- My Account
- Logout

#### Home

- Click Home menu
- User Home page is displayed
- The Menu options of the Agency Portal are listed in the Home Page

| Tomas Physician<br>House Calls                 |                                           |                                                                                | 🚽 🗸 test2 🧕                                         |
|------------------------------------------------|-------------------------------------------|--------------------------------------------------------------------------------|-----------------------------------------------------|
| A Home                                         | Home                                      |                                                                                | Home                                                |
| Messages Medical Records My Account C+ Log Out | Messages<br>0<br>New Messages<br>Messages |                                                                                |                                                     |
|                                                | Quick Links Username test2 test2 test2    | Last Active Date<br>Login : 2021-05-24 03:30:26<br>Login : 2021-02-10 01:22:24 | Helpful Links  Helpful Links Help Line 972-639-5838 |

#### **Messages**

- Usage: User can send/reply a message by choosing the message type & respective patient Message type: It shows the subject line of the message

  - Respective Patient: Mapped patient of the agency

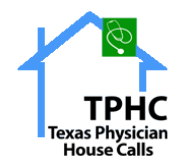

#### Steps

- Click the Messages menu
- User is redirected to the following page
- The following Menu options are available in the Messages page:
  - Inbox
  - Sent
  - Messages
  - New Message

#### Inbox

• Click Inbox menu to view received messages.

|                   |                                                                                                    | 🔮 🗸 test2               |
|-------------------|----------------------------------------------------------------------------------------------------|-------------------------|
|                   | Messages                                                                                                    | Home / Messages / Inbox |
| ሰ Home            |                                                                                                    |                         |
| Messages          | Inbox 🖸 Sent Messages 🕑 New Message                                                                                                    | C Refresh               |
| 🚺 Medical Records | From Related To Message                                                                                                    | Action                  |
| 뤎 My Account      | emr3 TPHC, Test<br>August 26, 2021 8:47 AM                                                                                                    | ⊖ ↑                     |
| [→ Log Out        | Default New<br>2021-08-26 08:47 (emr3 to test2) TESTTTT<br>Attachments:<br>Sample.pdf                                                                 |                         |
|                   |                                                                                                    |                         |
|                   | emri TPHC, Test 485 [Forwarde]<br>August 17, 2021 9:36 AM 2021-08-17 09:36 (emri to test2) plese reviewemriAttachments.                               | New Text D              |
|                   | emr3 TPHC, Test Default New<br>July 1, 2021 6:41 PM 2021-07-01 13:41 (emr3 to test2) TEST TPHC MRAttachments:Test                                     | t_TPHC_40 ↓             |
|                   | emr3         TPHC, Test         Verbal Order Iww           July 1, 2021 1:31 PM         2021-07-01 13:31 (emr3 to test2) TESTAttachments:+13152642429 | - <i>0630-16030</i> .   |
|                   | emr3         TPHC, Test         Verbal Order Iww           July 1, 2021 1:27 PM         2021-07-01 13:27 (emr3 to test2) TEST                         | $\downarrow$            |

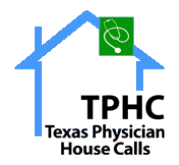

- Click REPLY button to reply to received
- messages the following screen is displayed

| Message Information | on<br>National Association                                            |            |                                     |                                                              | * |
|---------------------|-----------------------------------------------------------------------|------------|-------------------------------------|--------------------------------------------------------------|---|
| From                | emr3, Vinay                                                           |            | Date                                | 2021-08-26 13:47:59                                          |   |
| Message Type *      | Default                                                               | ¥          | Related To *                        | TPHC, Test                                                   | × |
| Previous History:   | 2021-08-26 08:47 (emr3 to test2) TESTTT<br>Attachments:<br>Sample.pdf |            |                                     |                                                              |   |
| A B I U             | 8 8 2                                                                 |            |                                     |                                                              |   |
|                     |                                                                       |            |                                     |                                                              |   |
|                     |                                                                       |            |                                     |                                                              |   |
|                     |                                                                       |            |                                     |                                                              |   |
|                     |                                                                       |            |                                     |                                                              |   |
| Attach Files        | Send Message Cancel                                                   |            |                                     |                                                              |   |
| Attach Files        | Send Message @ Cancel                                                 |            |                                     | L <sub>8</sub>                                               |   |
| Attach Files        | Send Message Cancel<br>emr3<br>July 1, 2021 1:31 PM                   | TPHC, Test | Verbal Order (160<br>2021-07-01133) | €<br>(emr3 to test2) TESTAttachments:+13152642429-0630-16030 |   |

- User can view the previous message transaction history and attached files
- User can change Message Type and sender name by selecting Related
- To field Enter the Content and Attach Files
- Click Send Message button to send a
- message Click Cancel button to withdraw

#### Sent messages

- Click Sent Messages to view sent messages
- Click Print icon to print the Sent Messages

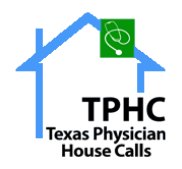

USER MANUAL OF AGENCY PORTAL

# New Message

• Click New Message to compose a message and send to practice users.

| TPHC<br>Tessas Physician<br>House Calls |                                                                  | 🚽 🗸 test2 🧕                   |
|-----------------------------------------|------------------------------------------------------------------|-------------------------------|
| Homo                                    | Messages                                                         | Home / Messages / New Message |
| Messages                                | Inbox 💿 Sent Messages 💮 New Message                              |                               |
| 🚯 Medical Records                       | Compose a New Message                                            |                               |
| My Account [→ Log Out                   | Message Type     Please Select       Patients*     Please Select | •<br>•                        |
|                                         | A B I U S & ₽                                                    |                               |

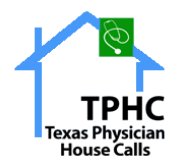

## Message Type

- Select Message Type Dropdown menu
- List of options are available, select the required options

| Teness Physician<br>House Calls | ≡                    |                                                                                    | 🝠 🗸 test2 🧕                   |
|---------------------------------|----------------------|------------------------------------------------------------------------------------|-------------------------------|
|                                 | Messages             |                                                                                    | Home / Messages / New Message |
| ሰ Home                          |                      |                                                                                    |                               |
| Messages                        | Inbox 0 Sent Message | S 💮 New Message                                                                    |                               |
| 🚺 Medical Records               | Compose a New Messag | e                                                                                  |                               |
| 뤎 My Account                    | Message Type *       | Please Select                                                                      | L.                            |
| [→ Log Out                      | Patients *           | 485                                                                                | ¢                             |
|                                 | A B I U % %          | 60-day Summary<br>Agency Request<br>Appointment Reminder1<br>Appointment Reminder2 |                               |
|                                 |                      | Appointment Reminders                                                              | •                             |

#### **Patients**

- Select Patient Dropdown menu
- List of all patients mapped to that Agency will be displayed

| TPHC<br>Tomas Physician<br>House Calls |                     |                  | 🧈 🗸 test2 🔵                   |
|----------------------------------------|---------------------|------------------|-------------------------------|
|                                        | Messages            |                  | Home / Messages / New Message |
| Home                                   |                     |                  |                               |
| Messages                               | Inbox 🧿 Sent Messag | •5 ⊕ New Message |                               |
| 📳 Medical Records                      | Compose a New Messa | je               |                               |
| 뤎 My Account                           | Message Type *      | Please Select    | •                             |
| [→ Log Out                             | Patients *          | Please Select    | ۲<br>۵                        |
|                                        | A B I U \$\$ %      | TPHC, Test       |                               |
|                                        |                     |                  |                               |
|                                        |                     |                  |                               |

- Select the Patient
- Enter the Message in the Text Box

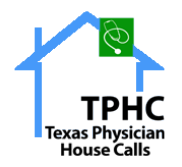

#### **Attach Files**

- Click the "Attach files" button under the Text Box
- Click Send Message

#### **Medical Records**

Usage: User can download patient medical records & F2F generated transactions from here.

Steps:

- Click Medical Records menu
- The following screen is displayed.

| TPHAC<br>Tennes Propeiter<br>House Calls |                        | en en en en en en en en en en en en en e |    |
|------------------------------------------|------------------------|------------------------------------------|----|
| ሰ Home                                   | Agency Medical Records | Home / Agency Medical Record             | ls |
| Messages                                 | Please select          |                                          |    |
| 🚯 Medical Records                        | Test TPHC              |                                          |    |
| 뤎 My Account                             |                        |                                          |    |
| [→ Log Out                               |                        |                                          |    |
|                                          |                        |                                          |    |

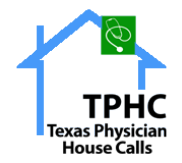

- Select Patient List from the Dropdown menu.
- Select the Date of Service/Encounter
- The following MR/F2F transaction details are generated for the chosen patient

|                   |                        |                            |                 |               |                   | 🚽 🗸 test2                    |
|-------------------|------------------------|----------------------------|-----------------|---------------|-------------------|------------------------------|
|                   | Agency Medical Records |                            |                 |               | Н                 | ome / Agency Medical Records |
| ሰ Home            | Select Patient List:   | Date of ser                | vice/Encounter: |               |                   |                              |
| Messages          | Test TPHC              | ✓ Please set               | elect           | ~             |                   |                              |
| 🚺 Medical Records | Date Of Service        | Document Type              | Generated Date  | Document View | Document Download | Messsage                     |
| 뤎 My Account      | 2020-10-27             | Admit Order                |                 | View          | 🛓 Download        |                              |
| [→ Log Out        | 2020-10-27             | Preliminary Medical Record | 2020-12-11      |               |                   |                              |
| -                 | 2020-10-27             | Face To Face               | 2020-12-11      | View          | 📥 Download        |                              |
|                   | 2020-10-12             | Medical Record             | 2020-11-06      | View          | 🕹 Download        |                              |
|                   | 2020-10-12             | Face To Face               | 2020-12-11      | View          | 📥 Download        |                              |
|                   | 2020-11-01             | Medical Record             | 2020-11-06      | View          | 🛓 Download        |                              |
|                   | 2020-11-04             | Admit Order                |                 | View          | 📥 Download        |                              |
|                   | 2020-11-04             | Preliminary Medical Record | 2021-05-05      |               |                   | <b>∢</b> Request Messsage    |
|                   | 2020-10-16             |                            |                 |               |                   | <b>∢</b> Request Messsage    |

The above transaction is Face to Face, so the user can see View and Download

• buttons Click the View button to view GENERATED Transaction

|                                                                                                    |                                                                                                    | 🔊 🗸 test2 🧕                                                                                                    |
|----------------------------------------------------------------------------------------------------|----------------------------------------------------------------------------------------------------|----------------------------------------------------------------------------------------------------|
| <ul> <li>Home</li> <li>Messages</li> <li>Medical Records</li> <li>My Account</li> <li>Log Out</li> </ul> | Ager   Bit   Control   Control   Contro   Control <td< th=""><th>test2     test2     test3     test4     test4     test4     test4     test4     test4     t</th></td<> | test2     test2     test3     test4     test4     test4     test4     test4     test4     t |
|                                                                                                    |                                                                                                    |                                                                                                    |

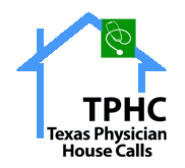

- Click the Download button to download Generated Transaction
- User can Request the Generated F2F /MR Transaction by clicking the Request Message button.

| TPHC              |                                                                    |                                                                             |                             |              |                                         |                              |
|-------------------|--------------------------------------------------------------------|-----------------------------------------------------------------------------|-----------------------------|--------------|-----------------------------------------|------------------------------|
| Home     Messages | Agency Medical Rect<br>Select Patient Lis<br>Test TPHC             | Request Message<br><b>Content :</b><br>Hi Team, Requesting for Medic        | al Record Of Date Of Servic | e 2020-10-27 | x He                                    | me / Agency Medical Records  |
| My Account        | 2020-10-27<br>2020-10-27<br>2020-10-27<br>2020-10-27               | Submit                                                                      |                             |              | and and and and and and and and and and | <pre>//Request Message</pre> |
|                   | 2020-10-12<br>2020-11-01<br>2020-11-04<br>2020-11-04<br>2020-10-04 | Face To Face<br>Medical Record<br>Admit Order<br>Preliminary Medical Record |                             | View<br>View | Download  Download  Download            |                              |

- Enter the required details and click the Submit button.
- The message will be sent to the respective message owner.
- Completed Medical Records are generated in Agency MR.
- For a DOS, if a transaction is generated multiple times, recent generated transaction details are displayed in the Agency MR.

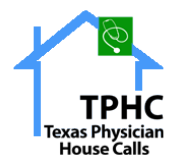

#### **My Account**

Click My Account menu

| • | User | is | redirected | to | My | Account | page |
|---|------|----|------------|----|----|---------|------|
|---|------|----|------------|----|----|---------|------|

|                   |                                                   |                     |             | 🔮 🗸 test2 🧕                          |  |  |
|-------------------|---------------------------------------------------|---------------------|-------------|--------------------------------------|--|--|
| <b>*</b>          | MyAccount                                         |                     |             | ">Home / ">My Account / Demographics |  |  |
| Home              |                                                   |                     |             |                                      |  |  |
| Messages          | Demographics Manage Notifications Change Password |                     |             |                                      |  |  |
| 🚯 Medical Records | Personal Information                              | N                   |             |                                      |  |  |
| 뤎 My Account      | Organization*                                     |                     |             |                                      |  |  |
| [→ Log Out        | Test TPHC agency org                              |                     |             |                                      |  |  |
|                   | Director Name First N                             | lame*               | Middle Name | Last Name*                           |  |  |
|                   | Mr. V                                             | dire                | Middle name | Ĺ                                    |  |  |
|                   | Address Details                                   |                     |             |                                      |  |  |
|                   | Address1*                                         |                     | Address2    |                                      |  |  |
|                   | address                                           |                     |             |                                      |  |  |
|                   | City*                                             | State*              | Zip         | Code*                                |  |  |
|                   | City Name                                         | Please select state | ✓ Z         | lip-code                             |  |  |

- The following Menu options are available in the My Account page:
   Demographics

  - Manage Notifications
  - Change Password

## Demographics

The following fields are available on the Demographics page:

- Personal Information
- Address Details
- Contact Details
- Other Information

Enter all the required fields, if a user enters NPI, verification is mandatory.

- Enter NPI number,
- Click verify NPI button
- User NPI logs are displayed
- Click Submit button to save the data

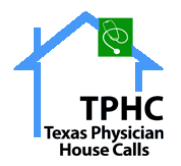

## **Manage Notifications**

- User can click Manage Notifications to receive notifications
  - User can select Email notifications to receive notifications via mail
  - User can select Mobile notifications to receive notifications via Mobile messages

| TPHC<br>Texas Physicilan<br>House Calls |                                                   |                                        | 🚽 🗸 test2                                    |
|-----------------------------------------|---------------------------------------------------|----------------------------------------|----------------------------------------------|
|                                         | My Account                                        |                                        | ">Home / ">My Account / Manage Notifications |
| ሰ Home                                  |                                                   |                                        |                                              |
| Messages                                | Demographics Manage Notifications Change Password |                                        |                                              |
| 🚯 Medical Records                       | Please select checkboxes to receive notifications |                                        |                                              |
| 🛃 My Account                            | Email notifications are being sent to             | Mobile notifications are being sent to |                                              |
| [→ Log Out                              | baluchokka@gmail.com                              | ✓ 9089098909                           |                                              |
|                                         |                                                   |                                        |                                              |
|                                         |                                                   |                                        |                                              |
|                                         |                                                   |                                        | l\$                                          |

Note: Please select at least one checkbox for communication purpose

## **Change Password**

- Click Change Password
- The User is redirected to the following page

| TPHC<br>Texas Physician<br>House Calls |                                                                                       | 🚽 🗸 test2                              |
|----------------------------------------|---------------------------------------------------------------------------------------|----------------------------------------|
|                                        | My Account                                                                            | ">Home / ">MyAccount / Change Password |
| ሰ Home                                 |                                                                                       |                                        |
| Messages                               | Demographics Manage Notifications Change Password                                     |                                        |
| 🚯 Medical Records                      | Password must contain at least 6 characters including numbers and special characters. |                                        |
| 뤎 My Account                           | Current Password                                                                      |                                        |
| [→ Log Out                             | New Password                                                                          |                                        |
|                                        | Confirm New Password                                                                  |                                        |
|                                        |                                                                                       |                                        |
|                                        | Change Password                                                                       |                                        |
|                                        |                                                                                       | Ν                                      |
|                                        |                                                                                       | Ьğ                                     |
|                                        |                                                                                       |                                        |

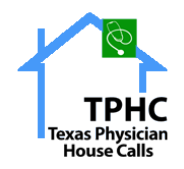

- Enter Current Password [Existing Password]
- Enter New Password
- Confirm New
- Password
- Click Change Password button
- A message is displayed to the user "Your Password Has Been Changed Successfully".
- Click Cancel button to cancel the changes

# Logout

• Click Logout to exit from the Agency Portal